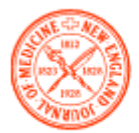

The NEW ENGLAND JOURNAL of MEDICINE

1. Latvijas Universitātes Bibliotēkas portālā sadaļā <u>"Resursi no A līdz Z"</u> izvēlieties elektronisko žurnālu "New England Journal of Medicine".

In UL Library portal section <u>"E-Resources A to Z"</u> choose digital journal "New England Journal of Medicine".

| LU Bibliotēka                                                                                                    | WWW.BIBLIOTEKA.LU.LV                                   |
|----------------------------------------------------------------------------------------------------|--------------------------------------------------------|
| E-RESURSI NO A LĪDZ Z<br>Sakums > Resursi > E-resursi no A līdz Z ><br>A B C D E F G H I J K L M 1 0 P C R S T U V W X Y Z VISI ABONĒTIE ERESURSI                                                                                                    |                                                        |
| N<br>Pēdējās izmaiņas veiktas:<br>03.05.2015                                                                                                    | Drukāt<br>Sašaurināt tekstu<br>Sadalīt tekstu kolonnās |
| LU Bibliotēka piedāvā izmēģinājuma piekļuvi vēsturisko pirmavotu platformas "Wiley Digital Archives" kolekcijai "New York Academy<br>Lavijas Universitātes (LU) Bibliotēka sadarbībā ar Kultītas informācijas sistēmu centru (KISC) līdz 18. februārim piedāvā izmēģinājuma piekļuvi digitālās platformas "Wil<br>kolekcijai "New York Academy of Sciences", kas nodrošina | r of Sciences" 21.01.2019<br>ey Digital Archives"      |
| LU Bibliotēka piedāvā izmēģināt EBSCO Business Source Ultimate datubāzi 65.12.2018<br>Latvijas Universitātes (LU) Bibliotēka piedāvā līdz 2019. gada 31. janvārim izmantot EBSCO Business Source Ultimate pilntekstu datubāzi ekonomikas nozarē.                                                                                                    |                                                        |
| LU Bibliotēka aicina izmēģinājuma laikā iepazīt izdevniecības Brill 2016. gada e-grāmatu kolekcijas 27.11.2018<br>Latvijas Universitātes (LU) Bibliotēka piedāvā izmēģinājuma piekļuvi izdevniecības Brill 2016. gada e-grāmatām pasaules reliģiju, teoloģijas un filozofijas, kā arī Eiropas v<br>Izmēģinājuma piekļuve nodrošināta līdz 2018. gada                       | ēstures un kultūras nozarē.                            |
| 1 2 3 4 5 6 7 8 9 10 0                                                                                                    |                                                        |
| New England Journal of Medicine 🔒                                                                                                    |                                                        |
| New Journal of European Criminal Law 🖻                                                                                                    |                                                        |
| Nodokju Likumu komentāri 🔒                                                                                                    |                                                        |
| Nozare.lv 🖻 🕕                                                                                                    |                                                        |

2. Pieslēdzoties datubāzei ārpus LU tīkla, nepieciešams ievadīt Jūsu LUIS pieslēgšanās datus. You will be asked to enter your LUIS login, if you are using the database outside the UL.

| ANNO 1919                                                          |                                                    | Pieslēgties                                        | Lietošanas noteikumi                  | Palīdzīb |
|--------------------------------------------------------------------|----------------------------------------------------|----------------------------------------------------|---------------------------------------|----------|
| Lietotājvā                                                         | ds                                                 |                                                    |                                       |          |
| Parole                                                             |                                                    |                                                    |                                       |          |
|                                                                    |                                                    |                                                    | Login                                 |          |
| Šīs sistēmas nesankcionēta lie:<br>nodarījums, par kura izdarīšanı | ošana saskaņā ar Latvij:<br>var tikt piemērots sod | as Republikas likumien<br>s saskaņā ar Krimināllik | n var tikt kvalificēta kā noz<br>sumu | tiedzīgs |
|                                                                    |                                                    |                                                    |                                       |          |

3. Vienkāršā meklēšana. Ievadiet atslēgas vārdus meklēšanas lauciņā "Search", tiek piedāvāti jau gatavi meklēšanas pieprasījumi.

**Simple search**. Enter your keywords in the search field, related search queries will be provided.

| The NEW ENGLA<br>JOURNAL of ME                                                               | ND<br>EDICINE                                                                                                    | SUBSC<br>OR RE               | RIBE → International International Internat |
|----------------------------------------------------------------------------------------------|----------------------------------------------------------------------------------------------------|------------------------------|----------------------------------------------------------------------------------------------------|
| SPECIALTIES TOPICS MULTIN                                                                    | MEDIA CURRENTISSUE LEARNING/CME AUTHOR CENTER                                                                                                    | -                            | SEARCH X                                                                                                    |
|                                                                                              | Learn how NEJM.org uses cookies on the Cookie Information page.                                                                                                    |                              |                                                                                                    |
|                                                                                              | vacci C                                                                                                    | Q                            | Advanced Search                                                                                                    |
| 20<br>30<br>15<br>10<br>10<br>0<br>2<br>4<br>Years since I<br>ORICINAL<br>Bilateral vs. Sing | vaccination autism and vaccines hpv vaccine influenza vaccine tuberculosis vaccine hiv vaccine dengue vaccine flu vaccine flu vaccine vaccine refusal T.S. Ghosh and Others | ear-old ma<br>abdomin<br>1ad | →<br>Imapain.                                                                                                    |

4. **Paplašinātā meklēšana.** Izvēloties iespēju "Advanced Search", varat norādīt vairākus meklēšanas kritērijus. In the section "Advanced Search" you can add multiple search criteria (issue number, date, author, etc.).

|                            |                                          | Advanced Searc                | ch                                                          |
|----------------------------|------------------------------------------|-------------------------------|-------------------------------------------------------------|
| Žurnāla numurs,<br>Iappuse | Citation                                 | Volume Page                   | Sign up for the free NEJM<br>Weekly Table of Contents email |
| Enter as much (            | or as little information as you like. Bi | SEASCH →                      | What's the<br>diagnosis?                                    |
| Atslēgvārdi                | All the words                            |                               | TAKE THE NEW IMAGE CHALLENGE $ ightarrow$                   |
|                            | Exact phrase                             |                               |                                                             |
|                            | At least one word                        |                               |                                                             |
|                            | Without the words                        |                               |                                                             |
|                            | Search within                            | Full text -                   |                                                             |
| Raksta veids               | Article category                         | All                           |                                                             |
| Izdošanas periods          | Date                                     | All Dates (1812-Present) -    |                                                             |
| izacounas perioas          |                                          | Search by specific date range |                                                             |
| Autors                     | Author                                   |                               |                                                             |
| Autors                     |                                          | Names separated by semicolon  |                                                             |
|                            |                                          | All O Any                     |                                                             |
|                            |                                          | search →                      |                                                             |

 Pārlūkmeklēšana. Elektronisko žurnālu varat pārlūkot, atverot vietnes sadaļas, kurās resursus varat atlasīt pēc medicīnas nozares ("Specialities"), aktuāliem tematiem ("Topics"), audiovizuālu materiālu formātiem ("Multimedia"). Sadaļā "Current Issue" varat atvērt žurnāla jaunāko numuru un iepriekšējo numuru arhīvu. Browsing. You can browse the journal in different sections: by Specialities, Topics, Multimedia and the archive of the journal ("Current Issue").

| Acce                                                                 | ess provided by UNIVERSITY OF LATVIA                                                                                                    |                                    |
|----------------------------------------------------------------------|----------------------------------------------------------------------------------------------------|------------------------------------|
| NEJM Group 👻 Follow Us 👻                                             |                                                                                                    | Sign in Create Account SUBSCRIBE   |
| The NEW ENGLAND<br>JOURNAL of MEDICINE                               |                                                                                                    | SUBSCRIBE<br>OR RENEW →            |
| Žurnāla arhīvs<br>specialties topics multimedia currentissue learnim | NG/CME AUTHOR CENTER                                                                                                    | search Q                           |
| Nozares Temati Audiovizuāli resursi                                  | M.org uses cookies on the Cookie Information page.                                                                                                    |                                    |
| Death from Any Cause at 10 Yr                                        | ORIGINAL ARTICLE                                                                                                    |                                    |
| 25                                                                   | E-Cigarettes vs. Nicotine-<br>Replacement Therapy                                                                                                    | Image Challenge $\rightarrow$      |
| Single graft<br>Bilateral graft<br>15 -<br>00<br>10 -                | P. Hajek and Others<br>In a randomized trial<br>involving 886 smokers,<br>e-cigarettes were more<br>effective than nicotine-<br>replacement therapy with<br>respect to the Lucar | What is the diagnosis?<br>Answer » |

6. Rezultātu saraksts. Meklēšanas rezultāti tiek attēloti divās sadaļās: "Articles" (komentāri, gadījumu izpēte, pētījumi u.c.) un "Figures/Multimedia" (diagrammas, audio, video datnes u.c.). legūto rezultātu sarakstu varat sašaurināt ("Filter") pēc nozares, informācijas avota veida un izdošanas perioda. Sarakstu varat saglabāt ("Save") turpmākai izmantošanai, šajā gadījumā nepieciešams reģistrēties vietnē. Rezultātu sarakstu varat kārtot pēc atbilstības, izdošanas datuma vai citējumu skaita. Search Results. Results are divided in two sections: "Articles" and "Figures/Multimedia". You can filter results by Speciality, Article Category and Date. You can Save the result list if you register in the site. You can sort the result list by Relevance, Date and Most Cited articles.

| Rezultātu skaits     | 13067 Results for vaccination    |                                                                                                    |                                                                                                    |                                                                           |                                                                                     |                                                                                                    |                               |
|----------------------|----------------------------------|----------------------------------------------------------------------------------------------------|----------------------------------------------------------------------------------------------------|---------------------------------------------------------------------------|-------------------------------------------------------------------------------------|----------------------------------------------------------------------------------------------------|-------------------------------|
| Rezultātu veids      | Articles Figures/Mu              | ltimedia                                                                                                    |                                                                                                    |                                                                           |                                                                                     | Showing 1-20 of 13067 A                                                                                                    | uticles                       |
|                      | - FILTER SAVE                    |                                                                                                    |                                                                                                    |                                                                           |                                                                                     | Most Relevant                                                                                                    | Rezultātu kārtošanas iespējas |
| Filtrēšanas iespējas | By Specialty                     |                                                                                                    | By Article Category                                                                                                    |                                                                           | By Date                                                                             | Oldest                                                                                                    |                               |
| rittesanas iespējas  | CME                              |                                                                                                    |                                                                                                    |                                                                           |                                                                                     | Most Cited                                                                                                    |                               |
|                      | SPECIAL ARTICLE<br>MAY 07. 2009  | Vaccine Ref<br>Preventable<br>Omer S.B., Salmo<br>individual vacc<br>a purported asso-<br>scientific evidence<br>FREE | Fusal, Mandatory Immu<br>Diseases<br>on D.A., Orenstein W.A., deHart M.P.,<br>inited person. Recent parental con<br>clation between vaccines and autiar<br>ce, have led increasing numbers of p | nization<br>and Halsey<br>terns about<br>1, though n<br>arents to re      | , and the<br>N.   N Engl   N<br>perceived vacc<br>ot supported b<br>fuse or delay w | Risks of Vaccine-<br>Med 2009; 360:1981-1988<br>time safety issues, such as<br>y a credible body of<br>accination for their | Ω                             |
|                      | ORICINAL ARTICLE<br>FEB 06, 2014 | Risk of Intu<br>Weintraub E.S., Bi<br>monitoring in i<br>intussusception a<br>rotavirus vaccine                       | Issusception after Monco<br>aggs J., Duffy J., et al.   N Engl J Med<br>the Vaccine Safety Datalink (VSD) p<br>after pentavalent rotorivus vaccinati<br>, too few doses of the monovalent r     | valent F<br>2014; 370:51<br>roject has n<br>on. At the ti<br>otavirus vac | Cotavirus<br>3-519<br>ot found an ine<br>me of the stud<br>cine had been            | Vaccination<br>crease in the risk of<br>y of the pentavalent<br>administered                                                | Д                             |
|                      | SEARCH                           | →                                                                                                    |                                                                                                    |                                                                           |                                                                                     |                                                                                                    |                               |

7. Lai atvērtu izvēlēto rakstu, spiediet uz tā nosaukuma. Rakstu varat lasīt tiešsaistē vai lejupielādēt PDF formātā. Varat apskatīt raksta satura rādītāju, saglabāt rakstu savā kontā (ja esat reģistrējies vietnē) vai dalīties ar rakstu sociālajos tīklos.

To open the chosen article clikck its title. You can read the article online or download it in PDF format. You can view the Table of contents and Share the article in other sites.

## Vaccine Refusal, Mandatory Immunization, and the Risks of Vaccine-Preventable Diseases

SPECIAL ARTICLE

Saad B. Omer, M.B., B.S., Ph.D., M.P.H., Daniel A. Salmon, Ph.D., M.P.H., Walter A. Orenstein, M.D., M. Patricia deHart, Sc.D., and Neal Halsey, M.D.

Saturs := Saglabāt rakstu ¤ Lejuplādēt PDF < Dalīties © ...

| Article Figures/Media                                                                                                    | May 7, 2009                                                                                     |
|----------------------------------------------------------------------------------------------------|-------------------------------------------------------------------------------------------------|
| 69 References 347 Citing Articles Letters                                                                                                    | N Engl J Med 2009; 360:1981-1988<br>DOI: 10.1056/NEJMsa0806477                                  |
| Abstract                                                                                                    | Related Articles                                                                                |
| Vaccines are among the most effective prevention tools available to clinicians. However, the success of<br>an immunization program depends on high rates of acceptance and coverage. There is evidence of an<br>increase in vaccine refusal in the United States and of geographic clustering of refusals that results in | CORRESPONDENCE AUG 13, 7009<br>Vaccine Refusal and the Risks of Vaccine-Preventable<br>Diseases |
| outbreaks. Children with exemptions from school immunization requirements (a measure of vaccine<br>refusal) are at increased risk for measles and pertussis and can infect others who are too young to be<br>vaccinated, cannot be vaccinated for medical reasons, or were vaccinated but did not have a sufficient       | Rejm<br>CareerCenter                                                                            |
| immunologic response. Clinicians can play a crucial role in parental decision making. Health care<br>providers are cited as the most frequent source of immunization information by parents, including                                                                                                    | PHYSICIAN JOBS JANUARY 31, 2019                                                                 |
| parents of unvaccinated children. Although some clinicians have discontinued or have considered<br>discontinuing their provider relationship with patients who refuse vaccines, the American Academy of<br>Pollistics Committee on Biochlic advices expired this and recommende that elipicians address unarise.          | Neurology<br>Neurology - Provo. UT - Utah Valley Hospital<br>Utah                               |
| refusal by respectfully listening to parental concerns and discussing the risks of nonvaccination.                                                                                                    | Otolaryngology Egg Harbor Township, New Jersey                                                  |

ACCINES ARE AMONG THE MOST EFFECTIVE TOOLS AVAILABLE FOR PREVENTING infectious diseases and their complications and sequelae. High immunization coverage has resulted in drastic declines in vaccine-preventable diseases, particularly in many high- and middle-income countries. A reduction in the incidence of a vaccine-preventable disease often leads to

| PHYSICIAN IORS IANUARY 11, 2019 |                                   |  |
|---------------------------------|-----------------------------------|--|
|                                 |                                   |  |
| Neurology                       | Utab                              |  |
| Neurology - Provo, UT - I       | Jtah Valley Hospital              |  |
| Otolaryngology                  | Egg Harbor Township, New Jersey   |  |
| Otolaryngologist                |                                   |  |
| Family Medicine                 | Minnesota                         |  |
| Permanent Family Medic          | ine Physician Job in Minnesota    |  |
| Urology                         | Tennessee                         |  |
| Urology position with Ac        | ademic component, Tennessee Metro |  |